การแข่งขันทักษะวิชาชีพ การประกวดนวัตกรรม สิ่งประดิษฐ์ และกีฬา สถานศึกษาอาชีวศึกษาเอกชน ระดับชาติ ปีการศึกษา 2567

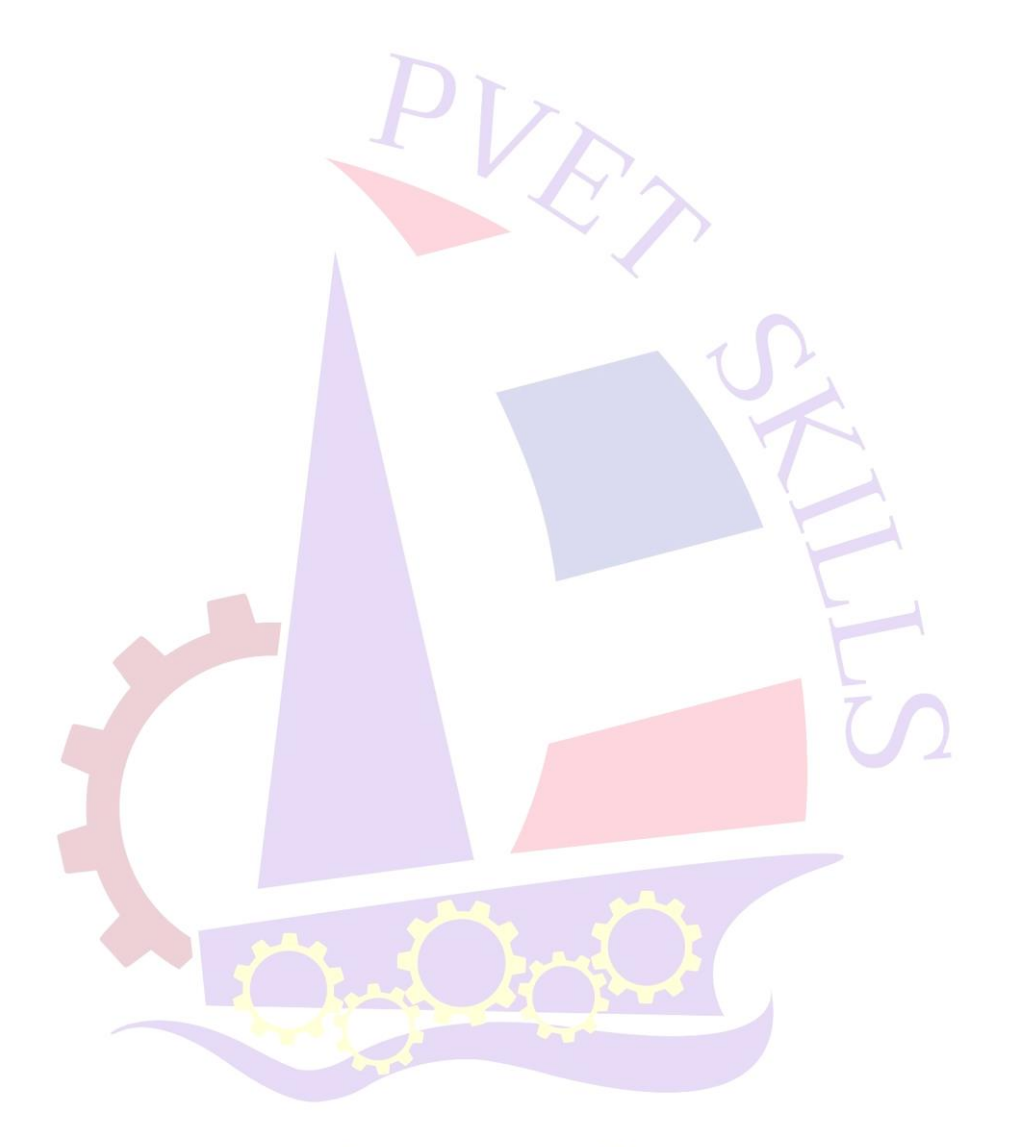

# การศึกษาสร้างคน อาชีวะเอกชนสร้างชาติ

## ประเภทวิชา พาณิชยกรรม

สาขา คอมพิวเตอร์ธุรกิจ

วิชา ทักษะคอมพิวเตอร์และสารสนเทศในงานธุรกิจ ระดับชั้น ประกาศนียบัตรวิชาชีพ ระดับ ปวช.

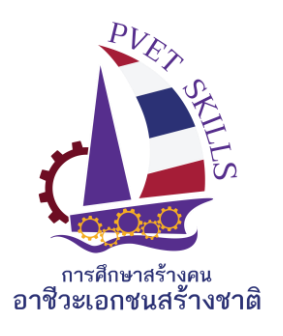

เกณฑ์ กติกา การแข่งขันทักษะวิชาชีพ การประกวดนวัตกรรม สิ่งประดิษฐ์ และกีฬา สถานศึกษาอาชีวศึกษาเอกชน ระดับชาติ ปีการศึกษา 2567 ประเภท พาณิชยกรรม สาขา คอมพิวเตอร์ธุรกิจ วิชา ทักษะคอมพิวเตอร์และสารสนเทศในงานธุรกิจ ระดับ ปวช.

### 1.วัตถุประสงค์ของการแข่งขัน

 1.1 เพื่อให้ผู้เข้าแข่งขันสามารถเลือกใช้โปรแกรมสำนักงาน ได้อย่างเหมาะสมตามประเภทของงาน และการใช้ได้อย่างมีประสิทธิภาพ

#### 2. คุณสมบัติของผู้เข้าประกวด แข่งขัน

- 2.1 คุณสมบัติทั่วไป
  - 1. เป็นนักศึกษาที่กำลังศึกษาอยู่ในวิทยาลัยเอกชนประเภทอาชีวศึกษา โดยไม่จำกัดอายุ
  - 2. เป็นผู้ไม่เคยได้รับรางวัลเกียรติบัตรเหรียญทองในสาขาวิชา ในระดับการศึกษาที่สมัครเข้าแข่งขัน

#### 2.2 คุณสมบัติเฉพาะ

### รายละเอียดของการแข่งขัน

#### 3.1 สมรรถนะรายวิชา

ใช้โปรแกรมในงานอาชีพตามลักษณะงาน

### 3.2 งานที่กำหนด

- รายงานตัวเพื่อรับทราบห้องสอบและรหัสในการบันทึกข้อมูล
- เข้าห้องสอบพร้อมกับจับฉลากหมายเลขเครื่องที่นั่งสอบ
- 3. บันทึกข้อสอบตามที่คณะกรรมการคุมสอบกำหนด ไม่อนุญาตให้บันทึกเป็นชื่อวิทยาลัยหรือใส่ สัญลักษณ์ที่เกี่ยวข้องกับผู้เข้าร่วมการแข่งขัน

# อาชีวะเอกชนสร้างคน การศึกษาสร้างคน สเบิสกษณฑยาของกษณฑา

### 3.3 ทักษะการแข่งขัน

Microsoft Word 2019

- 1. สร้างจดหมาย และใช้คำสั่ง Mail Merge
- 2. กำหนดขนาดกระดาษ และระยะขอบกระดาษ
- 3. กำหนดแบบอักษรและขนาดตัวอักษร
- 4. แทรกรูปภาพ
- 5. การสร้างตาราง และตีเส้นขอบตาราง
- 6. กำหนดขนาดรูปภาพ
- 7.การแทรกข้อความศิลป์ (WordArt)

Microsoft Excel 2019

- 8. กำหนดขนาดกระดาษ และระยะขอบกระดาษ
- 9. การจัดรูปแบบตัวอักษร และจัดรูปแบบงาน
- 10. การใช้ฟังก์ชั่น Sum
- 11. การใช้ฟังก์ชั่น Average
- 12. การใช้ฟังก์ชั่น Max, Min
- 13. การใช้ฟัง<mark>ก์ชั่น C</mark>ount
- 14. ก<mark>ารใช้ฟังก์ชั่น lf เบื้องต้น</mark>

Microsoft PowerPoint 2019

- 15<mark>. ก</mark>ารจัดรูปแบบตัวอักษร และจัดรูปแบบ<mark>งาน</mark>
- <u>16. ก</u>ารแทรกรูปภาพ
- 17. การกำหนด Transition
- 18. การแทรกพื้นหลัง
- 19. การแทรกข้อ<mark>ความศิลป์ (Wo</mark>rdArt)
- 20. การใช้คำสั่งเชื่อมโยงสไลด์
- 3.4 สิ่งที่ผู้เข้าแข่งขันต้องเตรียมมาเอง

## 3.5 สิ่งที่เจ้าภาพต้องเตรียม

.4 สิงทิผู้เข้าแขงขนตองเตรยมมาเอง -.5 สิ่งที่เจ้าภาพต้องเตรียม 1. เครื่องคอมพิวเตอร์พร้อมโปรแกรมในการแข่งขัน 2. สามารถเลือกใช้โปรแกรมสำเร็จรูปต่าง ๆ ดังต่อไปนี้

- Microsoft Word 2019
- Microsoft Excel 2019
- Microsoft PowerPoint 2019

### 4. เกณฑ์การพิจารณาเหรียญรางวัล

4.1 คะแนน 90.00 - 100 คะแนน เกียรติบัตรเหรียญทอง
4.2 คะแนน 80.00 - 89.99 คะแนน เกียรติบัตรเหรียญเงิน
4.3 คะแนน 70.00 - 79.99 คะแนน เกียรติบัตรเหรียญทองแดง
4.4 คะแนน 60.00 - 69.99 คะแนน เกียรติบัตรชมเชย

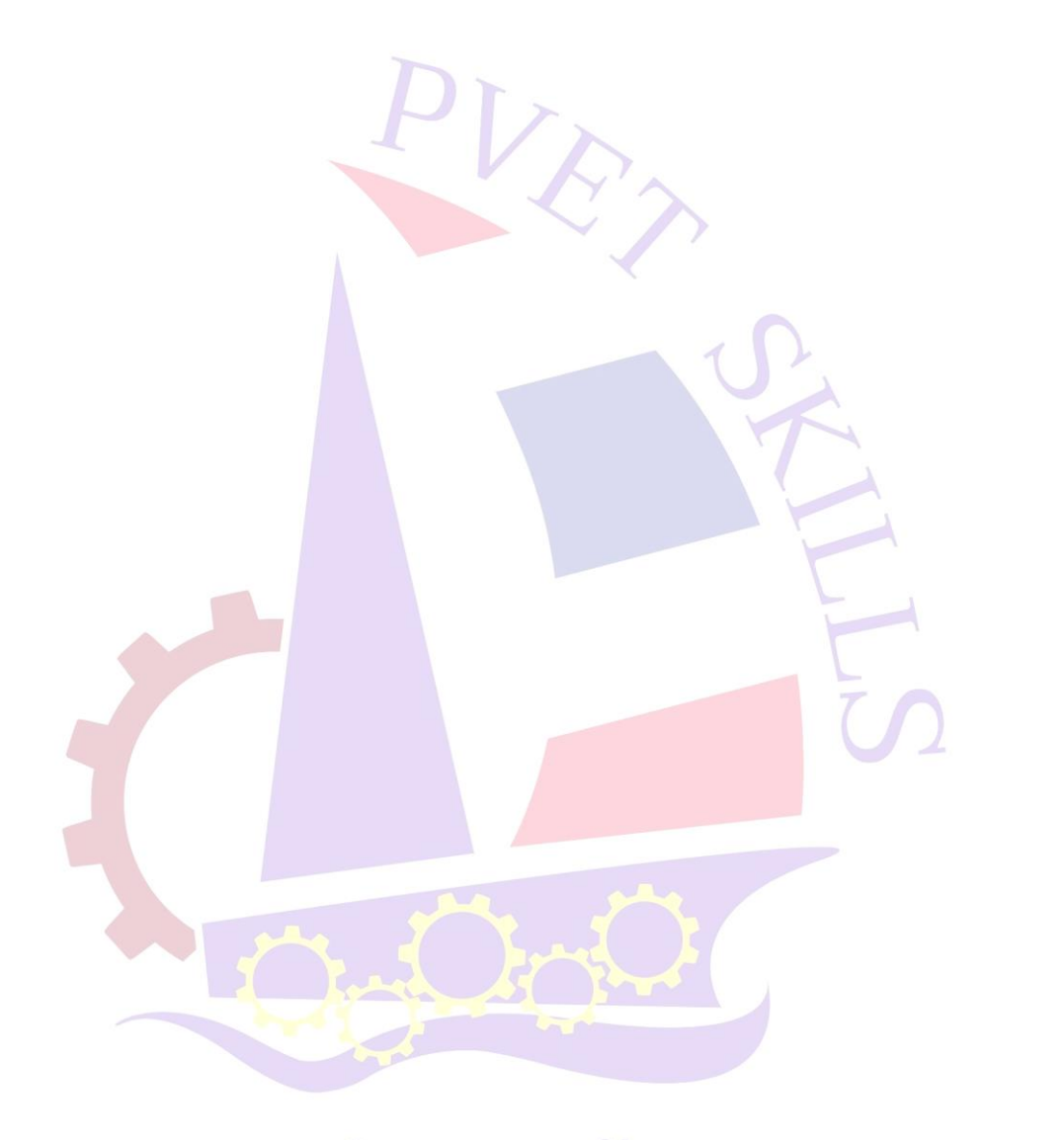

# การศึกษาสร้างคน อาชีวะเอกชนสร้างชาติ

เครื่องมือการประเมินการแข่งขันทักษะวิชาชีพ

การประกวดนวัตกรรม สิ่งประดิษฐ์ และกีฬา

สถานศึกษาอาชีวศึกษาเอกชน ระดับชาติ ปีการศึกษา 2567

ประเภท พาณิชยกรรม สาขา คอมพิวเตอร์ธุรกิจ

วิชา ทักษะคอมพิวเตอร์และสารสนเทศในงานธุรกิจ ระดับ ปวช. เวลา 3 ชั่วโมง

วันที่แข่งขัน.....สนา<mark>ม</mark>แข่งขัน.....

\*\*\*\*

คำชี้แจง ให้นักศึกษาปฏิบัติตามโจทย์ทุกข้อ

- Microsoft Word 2019
  - 1. เปิดไฟล์ "ข้อมูลใบปลิว" โดยมีรายละเอียดดังต่อไปนี้
    - กระดาษขนาด A4 แนวตั้ง
    - กำหนดระยะขอบกระดาษ บน 2.5 ซม. ล่าง 2.5 ซม. ซ้าย 2 ซม. ขวา 2 ซม.
    - กำหนดฟอนต์ TH SarabunPSK ขนาด 16
    - คำว่า "การเตรียมพร้อมก่อนการฉีดวัคซีน Covid-19" ให้สร้างเป็นข้อความศิลป์ โดยกำหนดฟอนต์ TH SarabunPSK ขนาด 28
    - ให้แทรกรูปภาพตามแบบโดยกำหนดขนาด ความกว้าง 7 ซม. ความสูง 4.5 ซม.
  - เปิดเอกสารใหม่ บันทึกชื่อไฟล์ "จดหมายเวียน"
    - ให้สร้างตารางข้อมูลจดหมายเวียน บันทึกชื่อไฟล์ว่า "ข้อมูล"
    - พิมพ์จดหมายตามตัวอย่างที่แนบมาให้
      - ให้ตั้งค่าหน้ากระดาษ บน 2.5 ซม. ล่าง 1.25 ซม. ซ้าย 2 ซม. ขวา 2 ซม.
      - 2. <mark>กำหนดรูปแบบตัวอักษรเป็น TH SarabunPSK ขน</mark>าด 16
      - 3. ชื่อบริษัท ให้สร้างเป็นข้อความศิลป์ TH SarabunPSK ขนาด 36
      - ที่อยู่ และวันที่ ให้จัดกึ่งกลางหน้ากระดาษ
      - 5. กำหนด Tab จัดกึ่งกลางคำว่า "ผู้จัดการ" ต้องอยู่กึ่งกลาง "ขอแสดงความนับถือ
      - 6. แทรกรูปภาพตามแบบ โดยกำหนดขนาด ความกว้าง 2.85 ซม. ความสูง 1.9 ซม.

าชนสร้างชาติ

- ทำจดหมายเวียน (Mail Merge) การปราสารากการประ
  - หมายเลข 1 คือ ชื่อ นามสกุล

หมายเลข 2 คือ ชื่อ หน่วยงาน

Microsoft Excel 2019

# บันทึกชื่อไฟล์ "คำนวณ"

- 1. ให้นักศึกษาสร้างตารางข้อมูลสินค้า ใน Sheet1 และเปลี่ยนชื่อ Sheet1 "ข้อมูลสินค้า"
- 2. ให้นักศึกษาสร้างตารางข้อมูลลูกค้า ใน Sheet2 และเปลี่ยนชื่อ Sheet2 "ข้อมูลลูกค้า"
- 3. ให้นักศึกษาสร้างแบบฟอร์ม ใบแจ้งหนี้ ใน Sheet3 และเปลี่ยนชื่อ Sheet3 "ใบส่งสินค้า-ใบแจ้งหนี้"

- 4. ใน sheet ใบส่งสินค้า-ใบแจ้งหนี้ ให้คำนวณหาคำตอบโดยใช้ฟังก์ชั่นในการคำนวณ ตามความเหมาะสม
  - ข้อมูลรหัสลูกค้า ให้ชื่อลูกค้า, ที่อยู่, เขต, จังหวัด, รหัสไปรษณีย์, เบอร์โทรศัพท์ และแฟกซ์ ให้นักศึกษาพิมพ์ข้อมูลเอง โดยใช้ข้อมูลใน Sheet ข้อมูลลูกค้า 1 ข้อมูล
  - วันที่ : กำหนดให้เป็นวันที่นักศึกษากำลังสอบ
  - เลขที่ใบส่งสินค้า และเลขที่เอกสารอ้างอิง ให้นักศึกษากำหนดเอง
  - พนักงานขาย : ให้พิมพ์เป็น "นางสาวสุขใจ สบายดี"

ในตาราง ให้มีข้อมูล 3 เรคคอร์ด

- 4.1. รหัสสินค้า นักศึกษาพิมพ์เอง 3 รายการ โดยอ้างอิงจาก "ข้อมูลสินค้า"
- 4.2. รายการ นักศึกษาพิมพ์เอง 3 รายการ โดยอ้างอิงจาก "รหัสสินค้าในข้อ 4.1"
- 4.3. จำนวนหน่วย นักศึกษาพิมพ์เอง
- 4.4. ราคาต่อหน่วย นักศึกษาพิมพ์เอง 3 รายการ โดยอ้างอิงจาก "รหัสสินค้าในข้อ 4.1"
- 4.5. ส่วนลด คำนวณ นักศึกษาพิมพ์เอง 3 รายการ โดยอ้างอิงจาก "รหัสสินค้าในข้อ 4.1"
- 4.6. จำนวนเงิน นักศึกษาคำนวณโดยใช้ฟังก์ชั่น
- 4.7. รวมยอด, ค่าจัดส่งสินค้า, รวมยอดสุทธิ และจำนวนเงินเป็นตัวอักษร นักศึกษาคำนวณ โดยใช้ฟังก์ชั่น \*\*\* ค่าจัดส่งสินค้ำ คิดร้อยละ 3 จาก "รวมยอด" \*\*\*
- 4.8 คำนวณภาษีมูลค่าเพิ่ม ถ้ารวมยอดมีค่ามากกว่าหรือเท่ากับ 2,500 บาท คิดภาษี 7% ถ้ารวมยอ<mark>ดมีค่</mark>าน้อยกว่า 2.500 บาท ไม่คิดภาษี

### Microsoft PowerPoint 2019

### ้บันทึกชื่อไฟล์ "<mark>นำ</mark>เสนอ"

1. ให้นักศึกษาสร้างสไลด์น้ำเสนอเกี่ยวกับ

# "Tour-Switzerland สถานที่ ควรไปสัมผัสในสวิตเซอร์แลนด์"

- 2. ให้กำหนด Transitions เป็นแบบ Split
- 3. สไลด์ทั้งหมดมี 3 สไลด์ โดยสไ<mark>ลด์ทุกแผ่นสาม</mark>ารถเชื่อมโยง Next Home Previous ได้
- 4. ตกแต่งสไลด์ให้สวยงาม ใส่ Effects, Animations ต่าง ๆ
- 5. คำสั่งเพิ่มเติมในการสร้างสไลด์ทั้ง 3 สไลด์
  - หัวข้อการนำเสนอ กำหนดให้ใช้ข้อความศิลป์ สไลด์แผ่นที่ 1
    - คำว่า "เมือง Basel" ทำ Link ไปยัง Slide 2
       คำว่า "วิวแม่น้ำ" ทำ Link ไปยัง Slide 3

สไลด์แผ่นที่ 2

เมือง Basel

ີ່ วิวแบ่เป้้า สไลด์แผ่นที่ 3

 หัวข้อการนำเสนอทั้ง 2 หัวข้อ ต้องสามารถเชื่อมโยงไปยังสไลด์ที่เกี่ยวข้องได้ (Link) และสไลด์ในแต่ละหน้า ต้องสามารถกลับมาที่ สไลด์แผ่นที่ 1 ได้

<u>ดาวน์โหลดข้อมูลและรูปภาพในการทำข้อสอบ</u> <u>https://bit.ly/3qMzEEh</u>

# การเตรียมพร้อมก่อนการฉีดวัคซิน Covid-19

ใครที่ต้องเข้ารับการฉีดวัคซีนโควิด-19 หรือกำลังเตรียม ตัวไปฉีดวัคซีน Covid-19 โดยเฉพาะกลุ่มผู้สูงอายุและ 7 กลุ่มเสี่ยงโรคเรื้อรัง ควรศึกษาการเตรียมตัวทั้งก่อนและ หลังฉีดวัคซีน ซึ่งมีข้อควรปฏิบัติดังต่อไปนี้

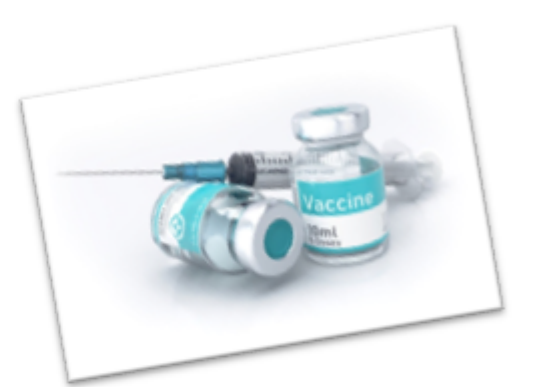

#### 7 กลุ่มโรคที่ควรฉีดวัคซีนโควิด-19

- โรคทางเดินหายใจเรื้อรัง
- โรคหัวใจและหลอดเลือด
- โรคไตวายเรื้อรัง
- โรคหลอดเลือดสมอง
- 5. โรคอ้วน
- โรคมะเร็ง
- 7. โรคเบาหวาน

#### การเตรียมตัวก่อนเข้ารับการฉีดวัคชีนโควิด

- นอนหลับพักผ่อนให้เพียงพอ
- หลีกเลี่ยงเครื่องดื่มแอลกอฮอล์ ขา กาแฟ และควรดื่มน้ำอย่างน้อย 500 1,000 ซีขี
- ต้องไม่มีไข้ หรืออาการเจ็บป่วย
- งดออกกำลังกายหนัก 2 วัน ก่อนและหลังการฉีดวัคซีนโควิด
- แจ้งข้อมูลสำคัญที่แพทย์ควรทราบก่อนฉีดวัคซีนโควิด เช่น โรคประจำตัว, ประวัติการแพ้ยาหรือวัคซีน, การ ตั้งครรภ์หรือวางแผนการตั้งครรภ์, และข้อมูลอื่นๆ ที่แพทย์ควรทราบ

#### ข้อมูลจดหมายเวียน

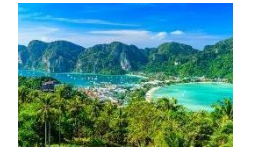

# บริษัท อิมพีเรียล ทัวร์

123 หมู่ 2 ตำบลหนองต่ำลึง อำเภอพานทอง จังหวัดชลบุรี 20160 Tel. 081 – 9901999 , 038 – 222333

4 กุมภาพันธ์ 2564

เรื่อง นำเสนอโปรแกรมทัวร์ "เกาะพีพี"

เรียน

ด้วยบริษัท อิมพีเรียล ทัวร์ ซึ่งตั้งอยู่เลขที่ 123 หมู่ 2 ตำบลหนองตำลึง อำเภอพานทอง จังหวัดชลบุรี 20160 โทรศัพท์ 081 – 9901999, 038 – 222333 ดำเนินธุรกิจในการจัดทัวร์ให้กับบริษัท โรงเรียน วิทยาลัย และหน่วยงานทั่วไป ที่สนใจในการนำบุคลากรท่องเที่ยวในประเทศไทย ซึ่งในปีนี้ทางบริษัท อิมพีเรียล ทัวร์ ได้จัดโปรแกรมทัวร์ "เกาะพีพี" <u>เกาะพีพี สวรรค์ของคนรักทะเล รอคอยการมาเยือนของนักท่องเที่ยว</u> ในเดือนเมษายน 2564

ในโอกาสนี้ ทางบริษัท อิมพีเรียล ทัวร์ จึงขออนุญาตประชาสัมพันธ์โปรแกรมทัวร์ "**เกาะพีพี**" ในครั้ง นี้ให้ท่าน ......**ใ** คณะของท่าน .....**ใ** เดินทางสู่ "**เกาะพีพี**" ในครั้งนี้ ทางบริษัท ขอขอบพระคุณมา ณ โอกาสนี้

ขอแสดงความนับถือ

(นางสาวธมลวรรณ ไชยชนะ) ผู้จัดการ

สร้างชาติ

สำนักงานพัฒนาการท่องเที่ยว ใบอนุญาตเลขที่ 55/0123456789

# ข้อมูลจดหมายเวียน

| <b>0</b> ตำแหน่ง | <b>2</b> หน่วยงาน   |
|------------------|---------------------|
| ผู้อำนวยการ      | วิทยาลัยเทคนิคระยอง |
| ผู้จัดการ        | ธนาคารกสิกรไทย      |
| ผู้จัดการ        | ธนาคารออมสิน        |
| ผู้จัดการ        | บริษัท นวนคร จำกัด  |

#### Microsoft Excel 2019

สร้างตารางใน sheet1 และเปลี่ยนชื่อ sheet1 "ข้อมูลสินค้า"

| รหัสสินค้า | ชื่อสินค้า               | ราคาต่อหน่วย | ส่วนลด |
|------------|--------------------------|--------------|--------|
| BC - 1001  | จักรยาน 24 นิ้ว          | 1,320.00     | 10%    |
| BC - 2010  | โต๊ะปิงปอง               | 2,850.00     | 5%     |
| CP - 1003  | โต๊ะคอมพิวเตอร์          | 598.00       | 10%    |
| DC - 0015  | ตู้ลิ้นชักพลาสติก 4 ชั้น | 289.00       | 15%    |
| DC - 5201  | ตู้ลีอคเกรอ์             | 1,075.00     | 10%    |
| WT - 1006  | เครื่องกรองน้ำคื่ม       | 4,709.00     | 5%     |
| EC - 1100  | กระติกน้ำร้อนไฟฟ้า       | 698.00       | 10%    |

2. สร้างตารางใน sheet2 แล<mark>ะเปลี่ยนชื่อ sheet2 "ข้อมูลลูกค้า"</mark>

| รหัสลูกค้า | ชื่อลูกค้า          | ที่อยู่                                    | เขต / อำเภอ   | จังหวัด               | รหัสไปรษณีย์ | โทรศัพท์    | แฟ็กซ์                   |
|------------|---------------------|--------------------------------------------|---------------|-----------------------|--------------|-------------|--------------------------|
| CU - 001   | บริษัทลมทะเล จำกัด  | 67/17 ม.11 ถ.พหลโยธิน แขวงลาคพร้ำว         | เขตลาดพร้ำว   | กรุงเทพฯ              | 10900        | 0-2222-0000 | 120                      |
| CU - 002   | ร้ำนชมจันทร์        | 68/3 ม. 9 ถ.เพชรเกษม แขวงบางแคเหนือ        | เขตภาษีเจริญ  | กรุงเทพฯ              | 10160        | 0-2555-1400 | 0-2444-1000              |
| CU - 003   | ร้ำนกุ้งเผาโภชนา    | 111/99 ม.10 ถ.งามวงศ์วาน ต.บางเขน          | อ.เมือง       | น <mark>นทบุรี</mark> | 11000        | 0-2888-8888 | 0-2899-0000              |
| CU - 004   | คุณควงคี มีโชค      | 333 ถ.เลียบคลอ <mark>ง</mark> สี่วา ต.นาดี | อ.เมือง       | สมุทรสาคร             | 74000        | 0-3444-4444 | 0-3444-4445              |
| CU - 005   | บริษัทเอเอสพี จำกัด | 100 ม. 99 ถ.เอกชัย แขวงบางบอน              | เขตบางบอน     | กรุงเทพฯ              | 10150        | 0-2111-1555 | 0-2111-5544              |
| CU - 006   | คุณมาลินี ศรีสมร    | 789/123 ซ.รามคำแหง 39 แขวงวังทองหลาง       | เบตวังทองหลาง | กรุงเทพฯ              | 10310        | 0-2777-2222 | 10<br>10 <del>7</del> 18 |

3. สร้างตารางใน sheet3 และเปลี่ยนชื่อ sheet3 "ใบส่งสินค้า-ใบแจ้งหนี้"

| บริษัท เอบีซีดี จำกัด<br>123 หมู่ 400 ถ.ถาคพร้าว แขวงจตุจักร<br>เขตจดุจักร กรุงเทพฯ 10900 |               |            |                     | ใบส่งสินค้า/ใบแจ้งหนึ่<br>เลขประจำตัวผู้เสียภาษี 1122333444555<br>วันที่ |           |  |
|-------------------------------------------------------------------------------------------|---------------|------------|---------------------|--------------------------------------------------------------------------|-----------|--|
|                                                                                           |               |            |                     |                                                                          |           |  |
|                                                                                           |               |            |                     |                                                                          |           |  |
| โทร. 02-1234567 แฟก                                                                       | ซ์ 02-9876543 |            |                     |                                                                          |           |  |
| รหัสลูกค้ำ                                                                                |               |            |                     | <sub>เลข</sub> ที่ใบส่งสินค้า                                            |           |  |
| ชื่อลูกค้ำ                                                                                |               |            | เลขที่เอกสารอ้างอิง | 7.0                                                                      |           |  |
| ที่อยู่                                                                                   |               | 5          |                     |                                                                          | 8         |  |
| เขต/อำเภอ                                                                                 |               |            |                     | พนักงานขาย                                                               |           |  |
| จังหวัด                                                                                   | รหัสไปรษณีย์  |            |                     | 10                                                                       |           |  |
| โทรศัพท์                                                                                  | แฟกซ์         | 7 <u>1</u> |                     |                                                                          |           |  |
| รหัสสิบค้า                                                                                | รายการ        | จำบวบหบ่วย | ราคาต่อหบ่วย        | ส่วนลด                                                                   | จำบวบเงิบ |  |
|                                                                                           |               |            |                     |                                                                          |           |  |
| ai                                                                                        |               |            |                     |                                                                          |           |  |
| 8. a.                                                                                     |               |            | e                   |                                                                          |           |  |
|                                                                                           |               |            |                     |                                                                          |           |  |
|                                                                                           |               |            | 8                   |                                                                          |           |  |
|                                                                                           |               |            |                     | รวมยอด                                                                   |           |  |
|                                                                                           |               |            |                     | ภาษีมูลค่าเพิ่ม 7%                                                       |           |  |
|                                                                                           |               |            |                     | ล่าลัดส่าสินล้ำ                                                          |           |  |
|                                                                                           |               |            |                     | ITTUNE VELOPITI                                                          |           |  |
| จำนวนเงินตัวอักษร                                                                         |               |            |                     | รวมยอดสุทธิ                                                              |           |  |

ผู้รับสินค้า

ผู้ส่งสินค้า

# ทารศกษาสรางคน อาชีวะเอกชนสร้างชาติ

#### Microsoft PowerPoint 2019

1. สไลด์แผ่นที่ 1 หัวข้อการนำเสนอ

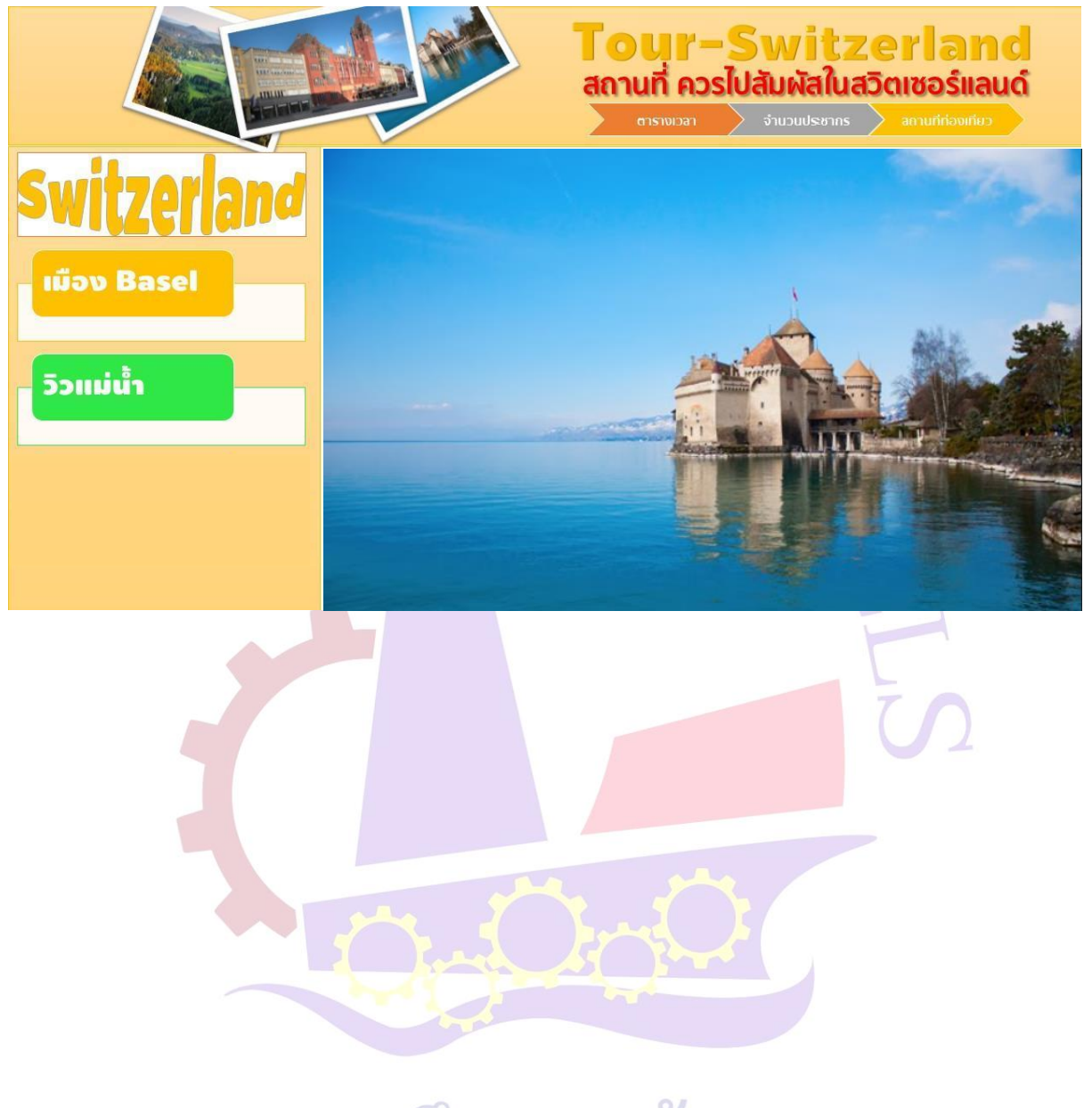

# การศึกษาสร้างคน อาชีวะเอกชนสร้างชาติ

2. สไลด์แผ่นที่ 2

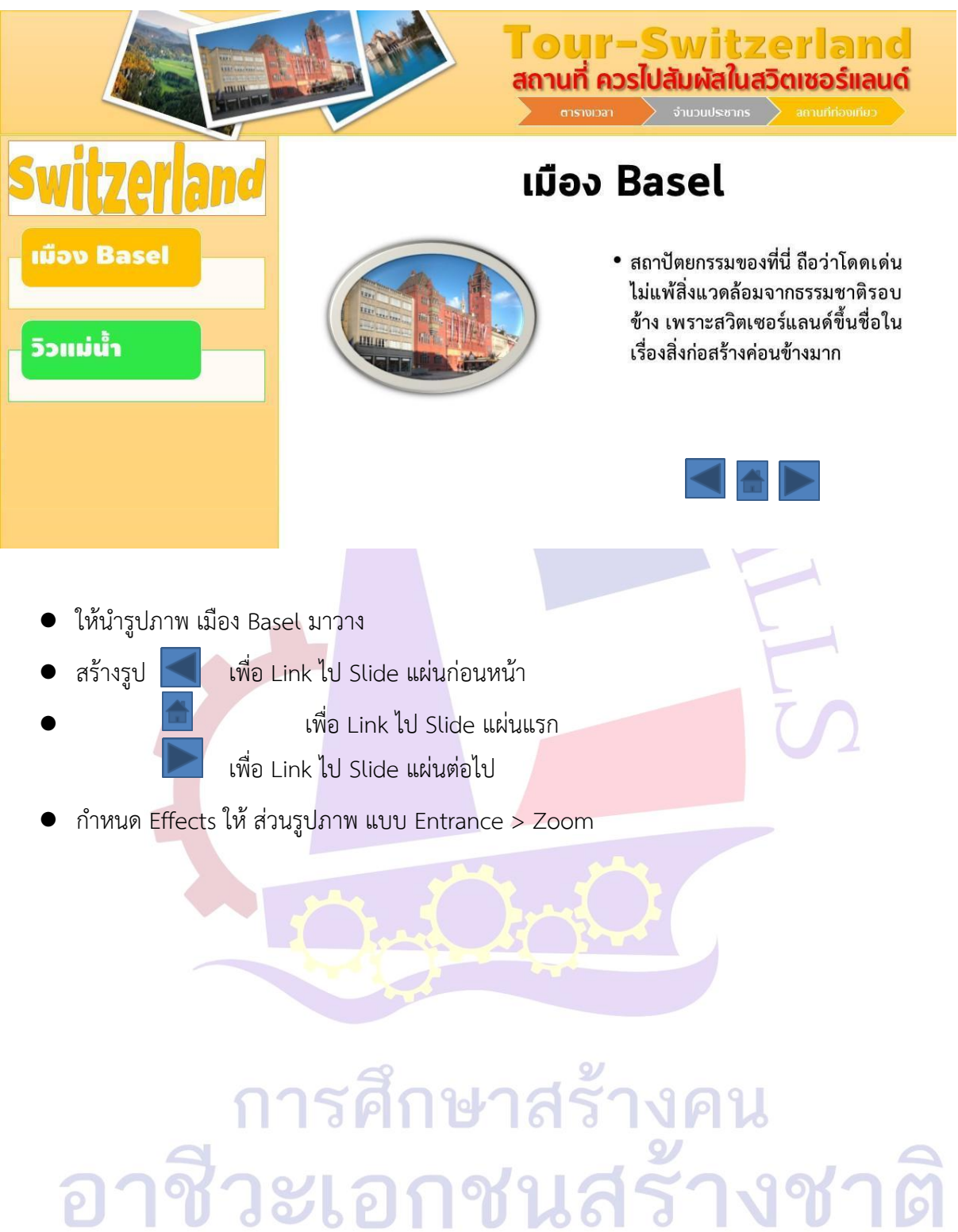

### 3. สไลด์แผ่นที่ 3

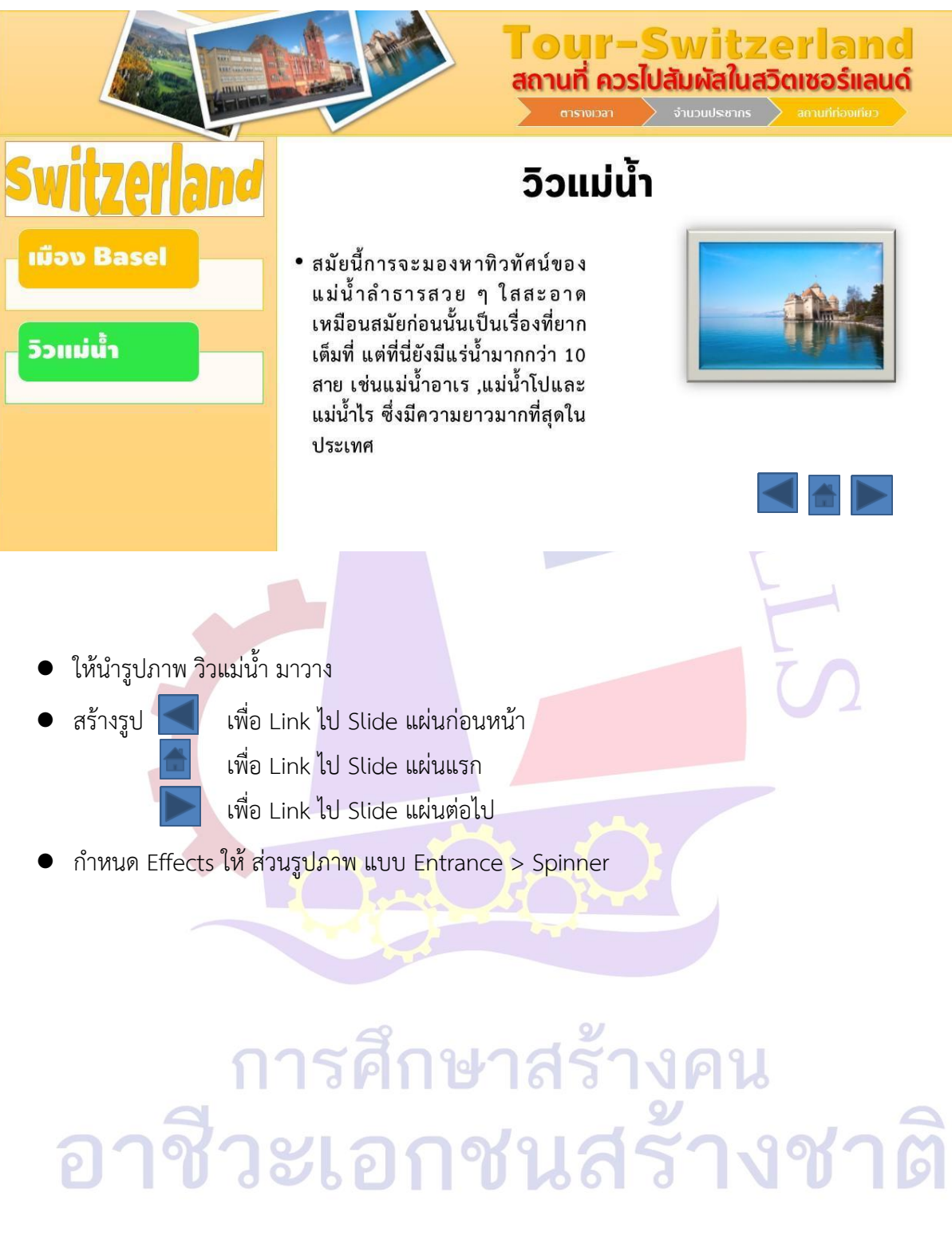

# ใบให้คะแนนการแข่งขันทักษะวิชาชีพ การประกวดนวัตกรรม สิ่งประดิษฐ์ และกีฬา สถานศึกษาอาชีวศึกษาเอกชน ระดับชาติ ปีการศึกษา 2567 วิชา ทักษะคอมพิวเตอร์และสารสนเทศในงานธุรกิจ ระดับ ปวช.

ชื่อ/ทีมผู้เข้าแข่งขัน.....

ชื่อสถานศึกษา.....

| สมรรถนะรายวิชา  | เกณฑ์การปฏิบัติงาน/ประเมิน                                                             |   | ะแนน |
|-----------------|----------------------------------------------------------------------------------------|---|------|
| (ทักษะ)         |                                                                                        |   | 0    |
|                 | Microsoft Word (ข้อมูลใบปลิว)                                                          |   |      |
|                 | กำหนดระยะขอบกระดาษ บน 2.5 ซม. ล่าง 2.5 ซม. ซ้าย 2 ซม.                                  |   |      |
|                 | ขวา 2 ซม.                                                                              |   |      |
|                 | กำหนดฟอนต์ TH SarabunPSK ขนาด 16                                                       |   |      |
|                 | คำว่า "การเตรียมพร้อมก่อนการฉีดวัคซีน Covid-19" ให้สร้างเป็น                           |   |      |
|                 | ข้อความศิลป์ โดยกำหนดฟอนต์ TH SarabunPSK  ขนาด 28                                      |   |      |
|                 | แทรกรูปภาพตามแบบโดยกำหนดขนาด ความกว้าง 7 ซม. ความ                                      |   |      |
|                 | สูง 4. <mark>5 ซม</mark> .                                                             |   |      |
|                 | Microsoft Word (จดหมายเวียน)                                                           |   |      |
|                 | สร้างตารางข้อมูลจดหมายเวียน บันทึกชื่อไฟล์ว่า "ข้อมูล"                                 |   |      |
|                 | ตั้งค่าหน้ากระดาษ บน 2.5 ซม. ล่าง <mark>1.25 ซม. ซ้าย 2 ซม. ข</mark> วา 2              | 4 |      |
| ใช้โปรแกรมในเวเ | ซม.                                                                                    |   |      |
| เขเบาแกามเหงาน  | กำหนดรูปแบบตัวอักษรเป็น TH SarabunPSK ขนาด 16                                          |   |      |
| ยางพหามลกษณะ    | <mark>ชื่อบริษัท ให้สร้างเป็นข้อ</mark> ความศิลป์ TH Sarabun <mark>P</mark> SK ขนาด 36 |   |      |
| NIR             | ที่อยู่ แล <mark>ะ</mark> วันที่ ให้จัดกึ่งกลางหน้ากระดาษ                              |   |      |
|                 | กำหนด Tab จัดกึ่ <mark>งกลาง</mark> คำว่า "ผู้จัดการ" ต้องอยู่กึ่งกลาง "ขอ             |   |      |
|                 | แสดงความนับถือ                                                                         |   |      |
|                 | แทรกรูปภาพตามแบบ โดยกำหนดขนาด ความกว้าง 2.85 ซม.                                       |   |      |
|                 | ความสูง 1.9 ซม. 8 16 3 19 16                                                           |   |      |
| 222             | ทำจดหมายเวียน (Mail Merge) มีข้อมูลครบถ้วนตามโจทย์ที่                                  |   | S    |
| ej 1º0          | กำหนด 6 21 10 1261 3 1 1 1                                                             |   |      |
|                 | Microsoft Excel                                                                        |   |      |
|                 | สร้างตารางข้อมูลสินค้า ใน Sheet1 ครบถ้วนตามโจทย์ที่กำหนด                               |   |      |
|                 | และเปลี่ยนชื่อ Sheet1 "ข้อมูลสินค้า"                                                   |   |      |
|                 | สร้างตารางข้อมูลลูกค้า ใน Sheet2 ครบถ้วนตามโจทย์ที่กำหนด                               |   |      |
|                 | และเปลี่ยนชื่อ Sheet2 "ข้อมูลลูกค้า"                                                   |   |      |

| สมรรถนะรายวิชา        | สมรรถนะรายวิชา<br>(ทักษะ)                                                                                                    |   | ค่าคะแนน |  |
|-----------------------|----------------------------------------------------------------------------------------------------|---|----------|--|
| (ทักษะ)               |                                                                                                    |   | 0        |  |
|                       | สร้างแบบฟอร์ม ใบแจ้งหนี้ ใน Sheet3 ครบถ้วนตามโจทย์ที่กำหนด<br>และเปลี่ยนชื่อ Sheet3 "ใบส่งสินค้า-ใบแจ้งหนี้"                                                                                                    |   |          |  |
|                       | <ul> <li>พิมพ์ ข้อมูลรหัสลูกค้า แล้วให้แสดงชื่อลูกค้า, ที่อยู่, เขต, จังหวัด,</li> <li>รหัสไปรษณีย์, เบอร์โทรศัพท์ และแฟกซ์ โดยใช้ข้อมูลใน Sheet ข้อมูล</li> <li>ลูกค้า 1 ข้อมูล มาแสดงอย่างถูกต้อง ตามโจทย์ที่กำหนด</li> <li>วันที่ : กำหนดให้เป็นวันที่นักศึกษากำลังสอบ</li> <li>เลขที่ใบส่งสินค้า และเลขที่เอกสารอ้างอิง ให้นักศึกษากำหนดเอง</li> <li>พนักงานขาย : ให้พิมพ์เป็น "นางสาวสุขใจ สบายดี"</li> <li>รหัสสินค้า นักศึกษาพิมพ์เอง 3 รายการ โดยอ้างอิงจาก "ข้อมูลสินค้า"</li> </ul> |   |          |  |
|                       | ข้อ 4.1<br>แสดงราคาต่อหน่วย ตรงตามรหัสสินค้า โดยอ้างอิงจาก "รหัสสินค้าใน                                                                                                    |   |          |  |
| ใต้โปรแกรงปังเงางเ    | ข้อ 4.1                                                                                                    |   |          |  |
| อาชีพตามลักษณะ<br>งาน | คำนวณส่วนลด ตรงตามรหัสสินค้า โดยอ้างอิงจาก "รหัสสินค้าในข้อ<br>4.1                                                                                                    |   |          |  |
|                       | คำนวณ จำนวนเงิน โดยใช้ ฟังก์ชั่นไ <mark>ด้ถูกต้อง</mark>                                                                                                    | 9 |          |  |
|                       | คำนวณ ยอ <mark>ดรวม โดยใช้ ฟังก์ชั่น ได้ถูกต้อง</mark>                                                                                                    |   |          |  |
|                       | คำนวณค่าจัดส่งสินค้า โดยใช้ ฟังก์ชั่น ได้ถูกต้อง                                                                                                    |   |          |  |
|                       | คำนวณ ยอดรวมสุทธิ โดยใช้ ฟังก์ชั่น ได้ถูกต้อง                                                                                                    |   |          |  |
|                       | จำนวนเ <mark>งิ</mark> นเป็นต <mark>ัวอักษร ใช้ฟังก์ชั่นแปลงตัวเลขเป็น</mark> ตัวอักษร ได้ถูกต้อง                                                                                                    |   |          |  |
|                       | คำนวณ ภ <mark>าษีมูลค่าเพิ่ม โ</mark> ดยใช้ ฟังก์ชั่น IF ได้ถูกต้อง                                                                                                    |   |          |  |
|                       | Microsoft PowerPoint                                                                                                    |   |          |  |
|                       | กำหนด Transitions เป็นแบบ Split                                                                                                    |   |          |  |
|                       | สไลด์ทั้งหมดมี 3 สไลด์ โดยสไลด์ทุกแผ่นสามารถเชื่อมโยง Next ได้                                                                                                    |   |          |  |
| 003                   | สไลด์ทั้งหมดมี 3 สไลด์ โดยสไลด์ทุกแผ่นสามารถเชื่อมโยง Home ได้                                                                                                    |   | 2        |  |
| อาซ                   | สไลด์ทั้งหมดมี 3 สไลด์ โดยสไลด์ทุกแผ่นสามารถเชื่อมโยง Previous<br>ได้                                                                                                    |   |          |  |
|                       | สามารถเชื่อมโยงไปยังสไลด์ที่เกี่ยวข้องได้ (Link)                                                                                                    |   |          |  |

| สมรรถนะรายวิชา  | เกณฑ์การปฏิบัติงาน/ประเมิน                              |    | ค่าคะแนน |  |
|-----------------|---------------------------------------------------------|----|----------|--|
| (ทักษะ)         |                                                         |    | 0        |  |
|                 | Slide ที่ 1                                             |    |          |  |
|                 | คำว่า "switzerland" กำหนดให้ใช้ข้อความศิลป์             |    |          |  |
|                 | คำว่า "สถานที่ ควรไปสัมผัสในสวิตเซอร์แลนด์" กำหนดให้ใช้ |    |          |  |
|                 | ข้อความศิลป์                                            |    |          |  |
| ใช้โปรแกรมในงาน | คำว่า "เมือง Basel" ทำ Link ไปยัง Slide 2               |    |          |  |
| อาชีพตามลักษณะ  | คำว่า "วิวแม่น้ำ" <mark>ทำ Link ไปยั</mark> ง Slide 3   |    |          |  |
| งาน             | Slide ที่ 2                                             |    |          |  |
|                 | กำหนด Effects ให้ ส่วนรูปภาพ แบบ Entrance > Zoom        |    |          |  |
|                 | Slide ที่ 3                                             |    |          |  |
|                 | กำหนด Effects ให้ ส่วนรูปภาพ แบบ Entrance > Spinner     |    |          |  |
|                 | รวมจำนวนข้อ                                             | 4  | 0        |  |
|                 | รวมคะแนน 100 คะแนน ( จำนวนข้อที่ได้ x 2.5 )             | 10 | )0       |  |

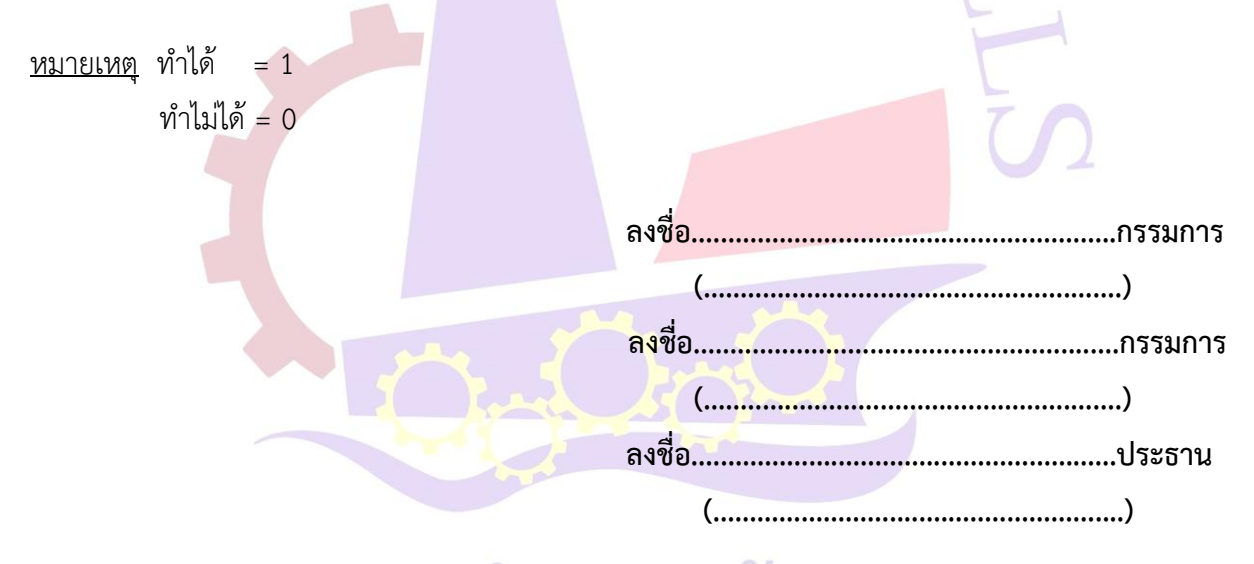

# การศึกษาสร้างคน อาชีวะเอกชนสร้างชาติ